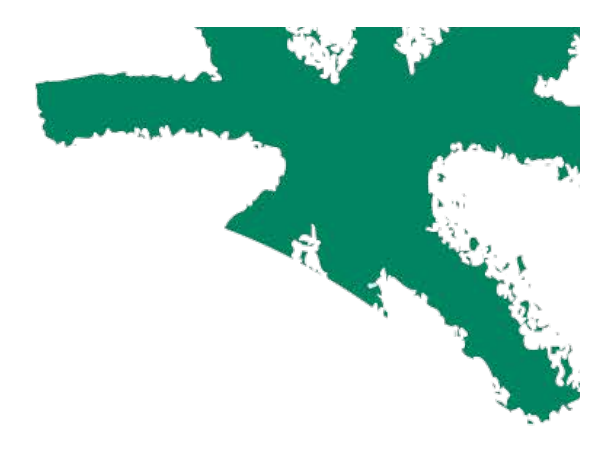

# www.parcs-naturels-regionaux.fr

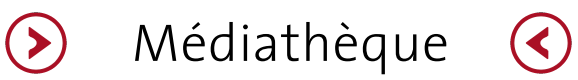

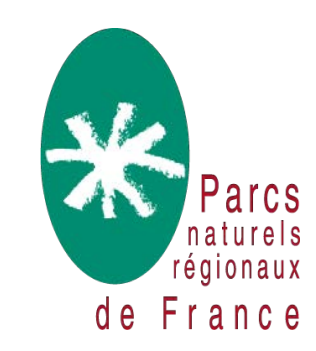

## Comprendre La Médiathèque

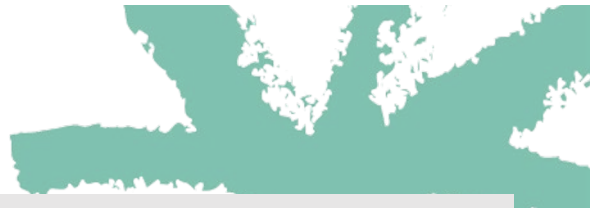

#### Docuthèque

=> Documenter l'action des Parcs et de la Fédération

Documents finaux et publics au format PDF Publication périodique : lettre d'infos, magazines... Etudes/actions : rapport, fiche d'expérience Parcs, études, notre d'orientation, thèse... Doc de communication : communiqué presse FPNRF, article, plaquette, brochure...

#### Photothèque

=> Illustrer toutes les thématiques d'action des
 Parcs
 Photo de bonne qualité esthétique avec crédits et droits

#### Vidéothèque

=> Communiquer sur les actions des Parcs et de la Fédération

Vidéos réalisées par les Parcs, la FPNRF ou des partenaires comme outils de communication sur l'action des Parcs et/ou Valeurs Parcs. La Médiathèque est la bibliothèque numérique du réseau des Parcs. Elle est consultable par tous les visiteurs du site internet. Elle héberge documents, vidéos et photos rendus publics par le réseau des Parcs. Les ressources qu'elle contient alimentent les pages de contenus du site. Seuls les membres du réseau des Parcs peuvent contribuer à la médiathèque (salarié Parcs et salarié FPNRF) mais tous peuvent la consulter.

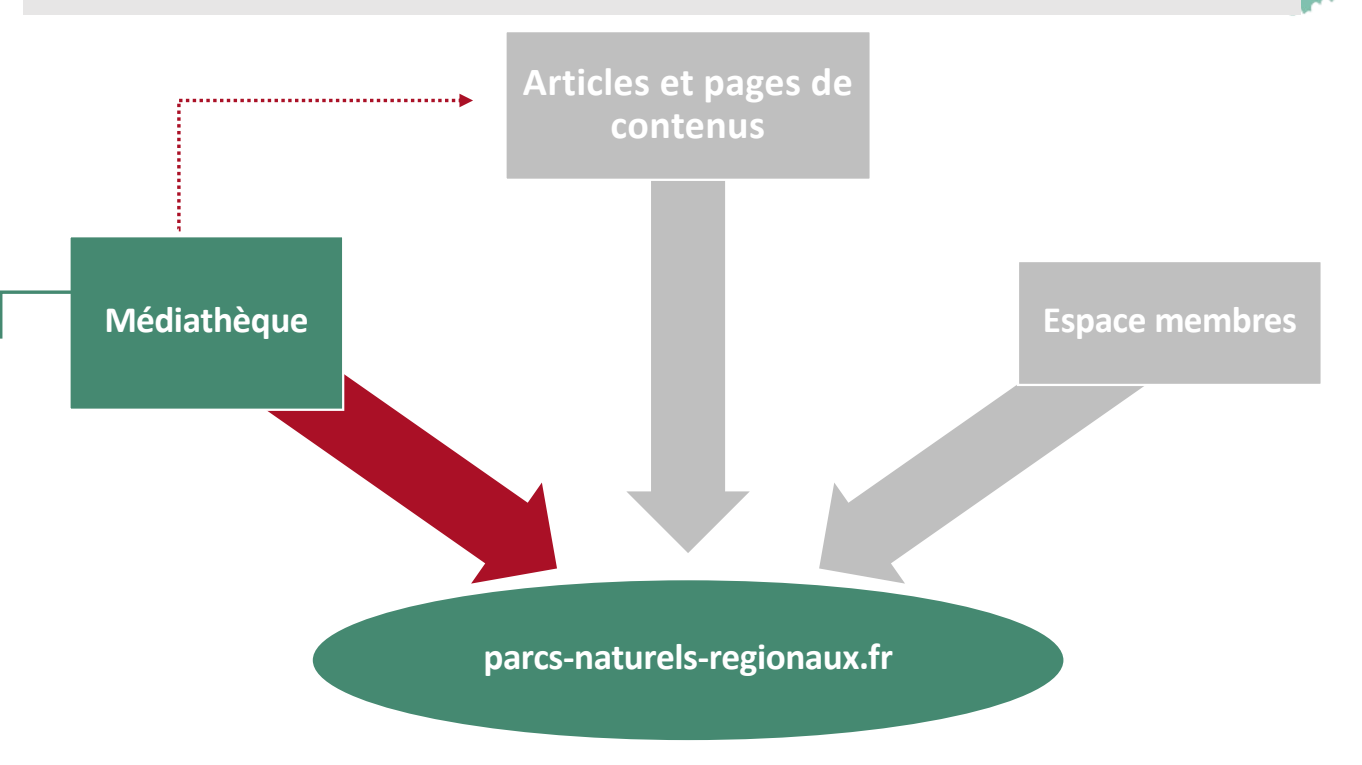

### Ajouter un document 1/2

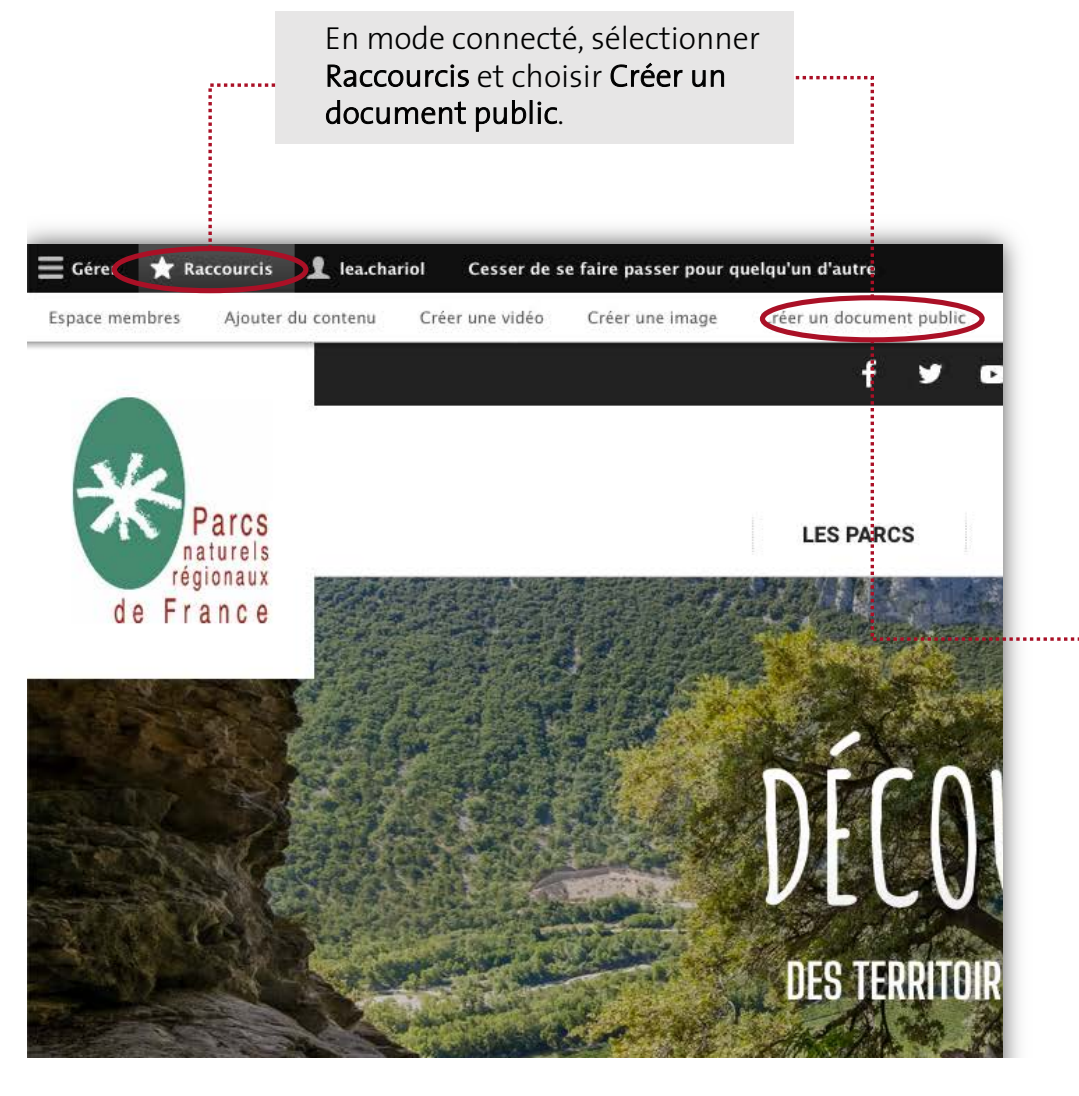

Donner un **nom** au document. **Télécharger** le document en choisissant Parcourir, **titrer** le document téléchargé dans le champs « descritpion ».

| fographie Natura 2000 : quel rô                                                                       | le pour les élus ?                                                                         |                            |                                                           |                                                                                                    |
|----------------------------------------------------------------------------------------------------|--------------------------------------------------------------------------------------------|----------------------------|-----------------------------------------------------------|----------------------------------------------------------------------------------------------------|
| FICHIER                                                                                               |                                                                                            |                            |                                                           |                                                                                                    |
| INFORMATION SUR LE FICHI                                                                              | ER                                                                                         |                            |                                                           |                                                                                                    |
| 🕂 📓 Infog Natura2000 VF 2                                                                             | 0201116_1.jpg                                                                              |                            |                                                           |                                                                                                    |
| Description                                                                                           |                                                                                            |                            |                                                           |                                                                                                    |
| Infographie Natura 2000 : qu                                                                          | iel rôle pour les élus ?                                                                   |                            |                                                           |                                                                                                    |
| La description peut être utilisee                                                                     | en tant qu'etiquette du lien p                                                             | pointant vers le fichier.  |                                                           |                                                                                                    |
|                                                                                                    |                                                                                            |                            |                                                           |                                                                                                    |
| jouter un nouveau fichier                                                                             |                                                                                            |                            |                                                           |                                                                                                    |
| Parcourir Aucun fichier                                                                               | électio né.                                                                                |                            |                                                           |                                                                                                    |
| In nombre illimité de fichiers per<br>imité à 32 Mo                                                   | vent être transférés dans ce                                                               | champ.                     |                                                           |                                                                                                    |
| Types autorisés : txt doc docx po                                                                     | et                                                                                         | 6                          |                                                           |                                                                                                    |
|                                                                                                    |                                                                                            | 🔚 Infog N                  | atura2000 🗘                                               | Q Rechercher                                                                                                    |
|                                                                                                    | Favoris                                                                                    | Infog Natura2000 VF 202011 | 16.jpg                                                    |                                                                                                    |
| DETAILS DE LA RESSOURCE                                                                               | Récents                                                                                    | Infog Natu01116.pdf        | NATURA                                                    | 2000                                                                                                    |
|                                                                                                    | Å Applications                                                                             | Infog Natura2000.ai        | - dber                                                    | + 12 000                                                                                                    |
| DESCRIPTION, LIENS UTILE                                                                              |                                                                                            | . Integraphic 2000.000x    | 140                                                       |                                                                                                    |
|                                                                                                    | Bureau                                                                                     |                            |                                                           |                                                                                                    |
| RESSOURCES LIÉES                                                                                      | Documents                                                                                  |                            | ANCHAGE TERM                                              | TORAL                                                                                                    |
|                                                                                                    | Téléchargements                                                                            |                            | CONCERTATION                                              | SENSIBILISATION MOBILISATION                                                                                                    |
| ADMINISTRATION                                                                                        | Creative Cloud                                                                             |                            | 业会                                                        | -¥ M                                                                                                    |
|                                                                                                    | 🔿 OneDrive - Féd                                                                           |                            | in sec. in the sec                                        | Constant for a state of the state of the sta |
|                                                                                                    | -                                                                                          |                            |                                                           |                                                                                                    |
| formations sur les révisions                                                                          | Emplacements                                                                               |                            | Infog Natura2000                                          | VE 20201116 ing                                                                                                    |
| formations sur les révisions<br>acune révision                                                        | (B) D ( a second                                                                           |                            | mognaturazooo                                             | vr 20201110.jpg                                                                                                    |
| formations sur les révisions<br>acune révision                                                        | 🛞 Réseau                                                                                   |                            | Image JPEG - 830 Ko                                       |                                                                                                    |
| formations sur les révisions<br>ucune révision<br>nformations de publication<br>édicé le 2020-11-23   | Réseau<br>Média                                                                            |                            | Image JPEG - 830 Ko                                       |                                                                                                    |
| formations sur les révisions<br>ucune révision<br>nformations de publication<br>édigé le 2020-11-23   | Réseau Média Musique                                                                       |                            | Image JPEG - 830 Ko                                       | Plus de détails                                                                                                    |
| formations sur les révisions<br>ucune révision<br>nformations de publication<br>édigé le 2020–11–23   | <ul> <li>Réseau</li> <li>Média</li> <li>Musique</li> <li>Photos</li> </ul>                 |                            | Image JPEG - 830 Ko<br>Informations<br>Créé               | Plus de détails<br>mercredi 18 novembre 2020 à 14:03                                                                                                    |
| iformations sur les révisions<br>ucune révision<br>nformations de publication<br>.édigé le 2020-11-23 | <ul> <li>Réseau</li> <li>Média</li> <li>Musique</li> <li>Photos</li> <li>Vidéos</li> </ul> |                            | Image JPEG - 830 Ko<br>Informations<br>Créé<br>Modifié le | Plus de détails<br>mercredi 18 novembre 2020 à 14:03<br>mercredi 18 novembre 2020 à 14:03                                                                                                    |

### Ajouter un document 2/2

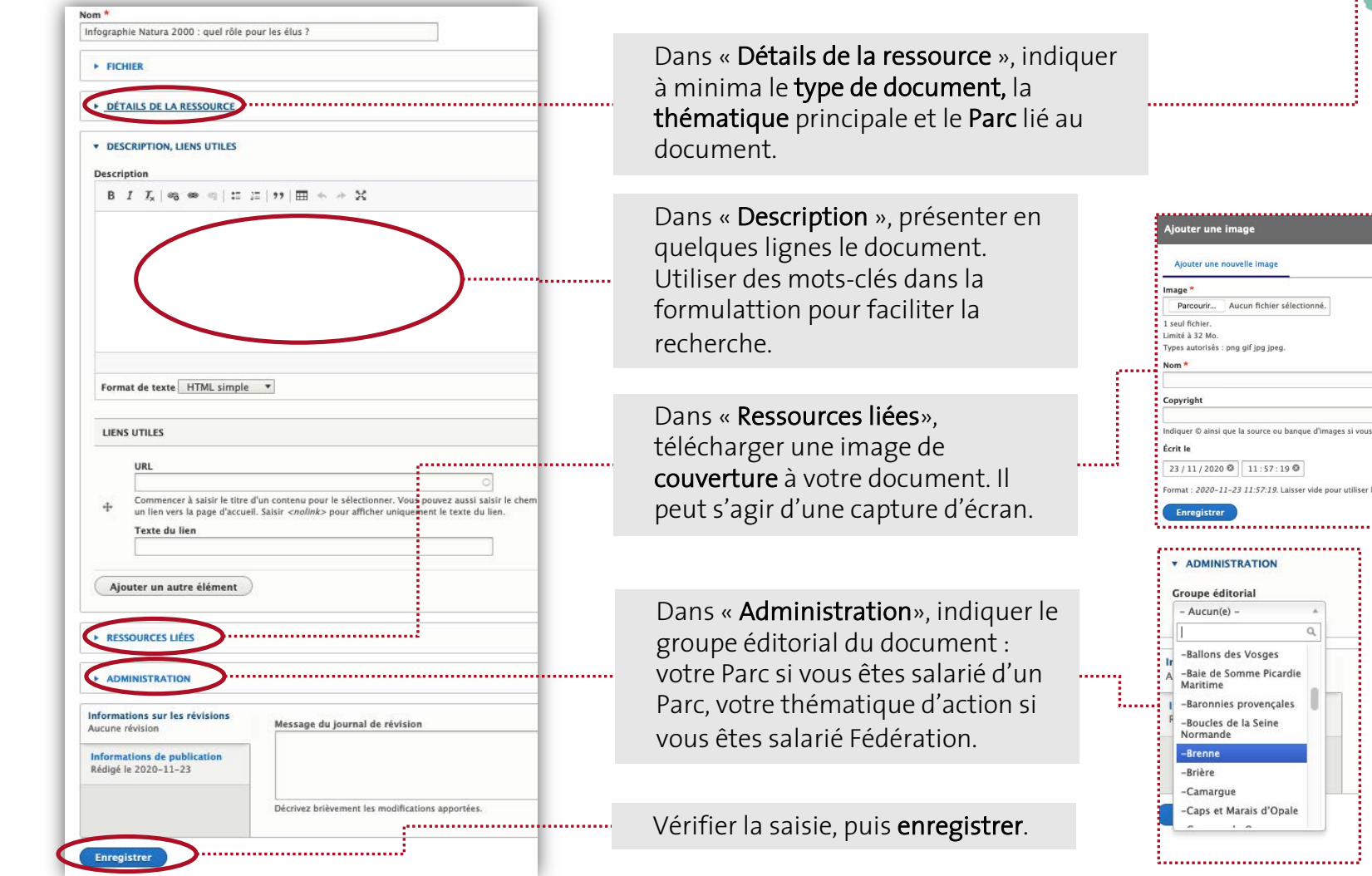

|       | Thématique                     |
|-------|--------------------------------|
|       | Aménagement du X<br>territoire |
|       | Type de document               |
|       | Cahier technique               |
|       | Parc                           |
|       | Ardennes                       |
|       | Nombre de pages                |
|       | 4                              |
|       | Numéro de parution             |
| _     | Année du document              |
|       | 01/11/2020                     |
|       | Éditeur du document            |
|       | Fédération des Parcs           |
| raphe | Auteur(s)                      |
|       | L.Chariol                      |
| ē.    | Collection                     |
|       | ISSN                           |
|       |                                |

### Ajouter une photo 1/2

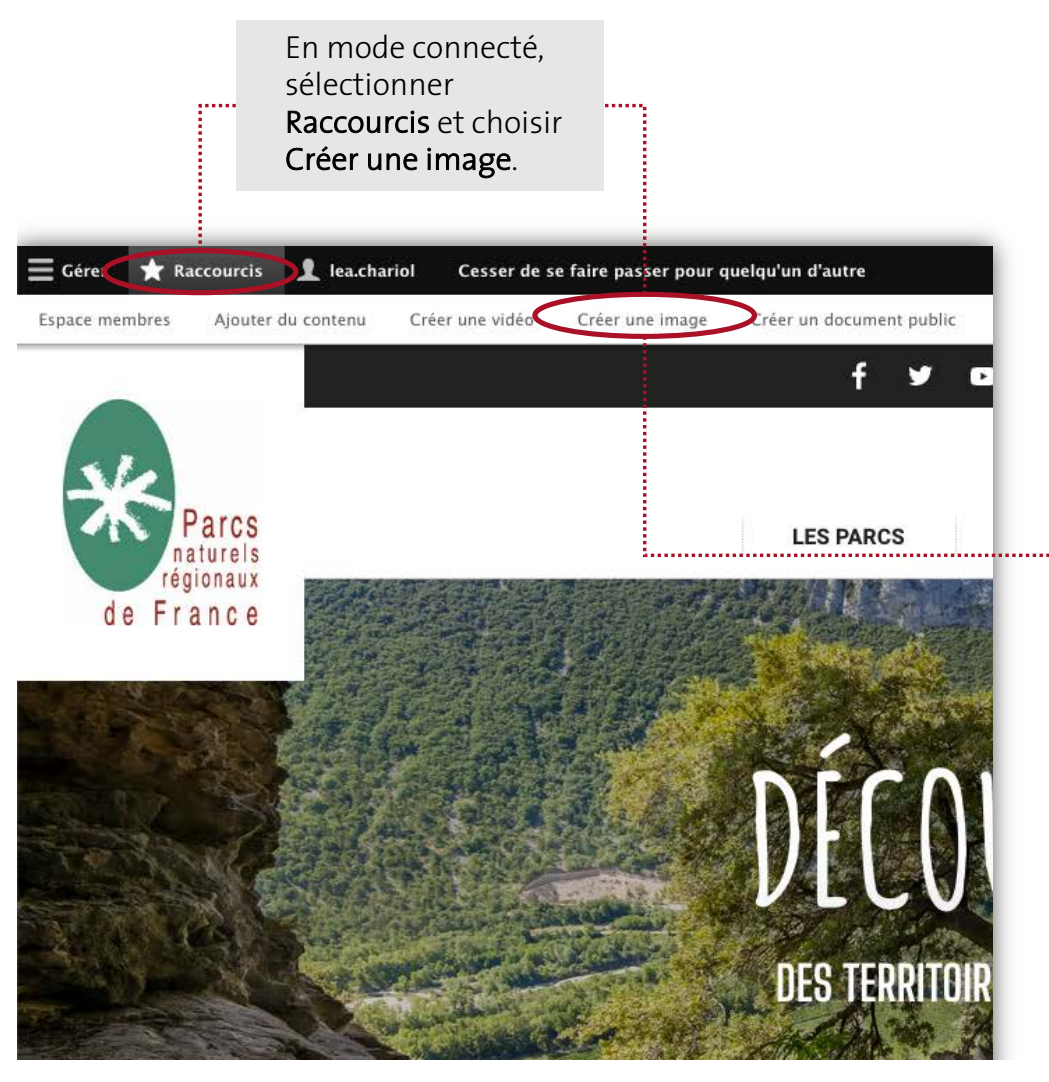

Les photographies peuvent être téléchargées en base définition (800Ko à 2,5Mo). Si une version haute définition est nécessaire

Image \*

Texte alternatif \*

Chantier nature avec des enfants
Brève description de l'image utilisée par les lecteurs d'écran et affichée lorsque l'image n'est pas chargée. Ceci est important pour l'accessibilité.

Sans titre.png (508.11 Ko)
Retirer
Nom \*

Pantation d'une hale

pour un usage spécifique, la Fédération recontactera le Parc

dépositaire de la photo pour obtenir le fichier en HD.

Télécharger la photo en choisissant **Parcourir**, préciser un **texte alternatif** et donner un **nom** à la photo.

#### Ajouter une photo 2/2

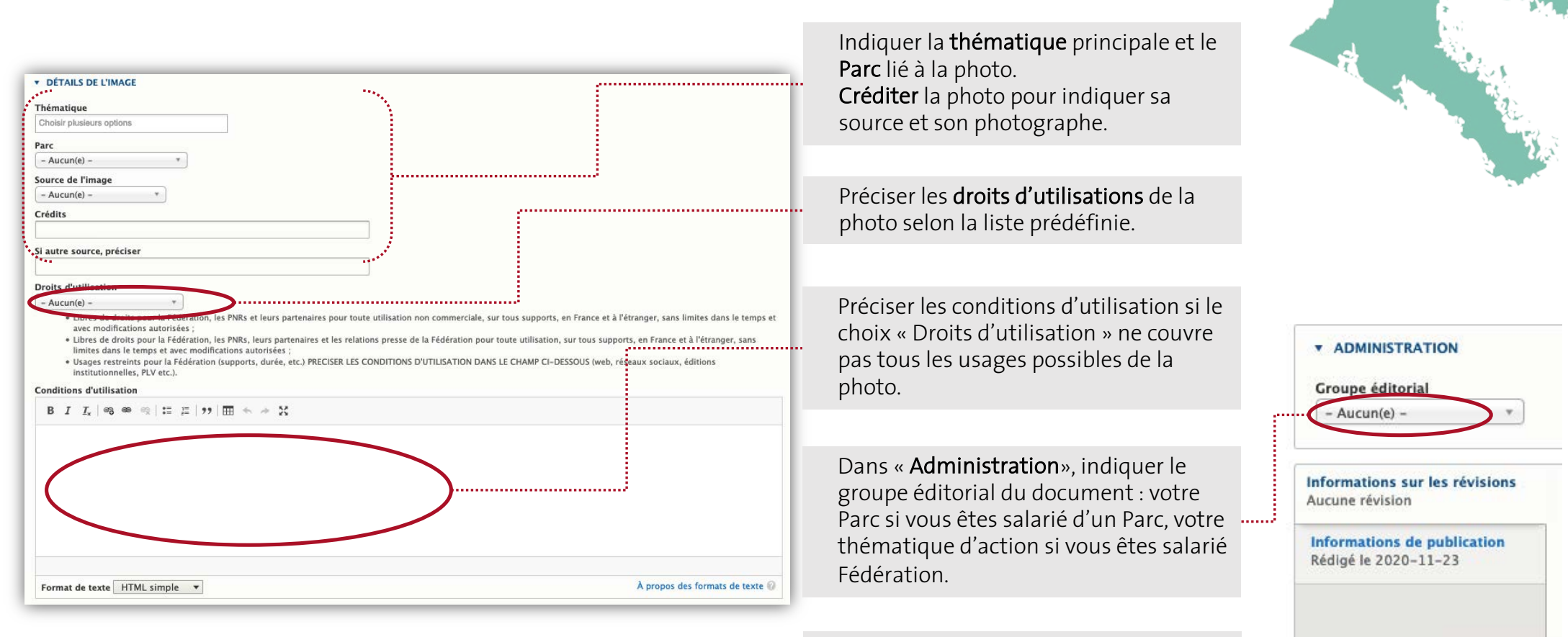

Vérifier la saisie, puis enregistrer.

Enregistrer

### Ajouter une vidéo 1/1

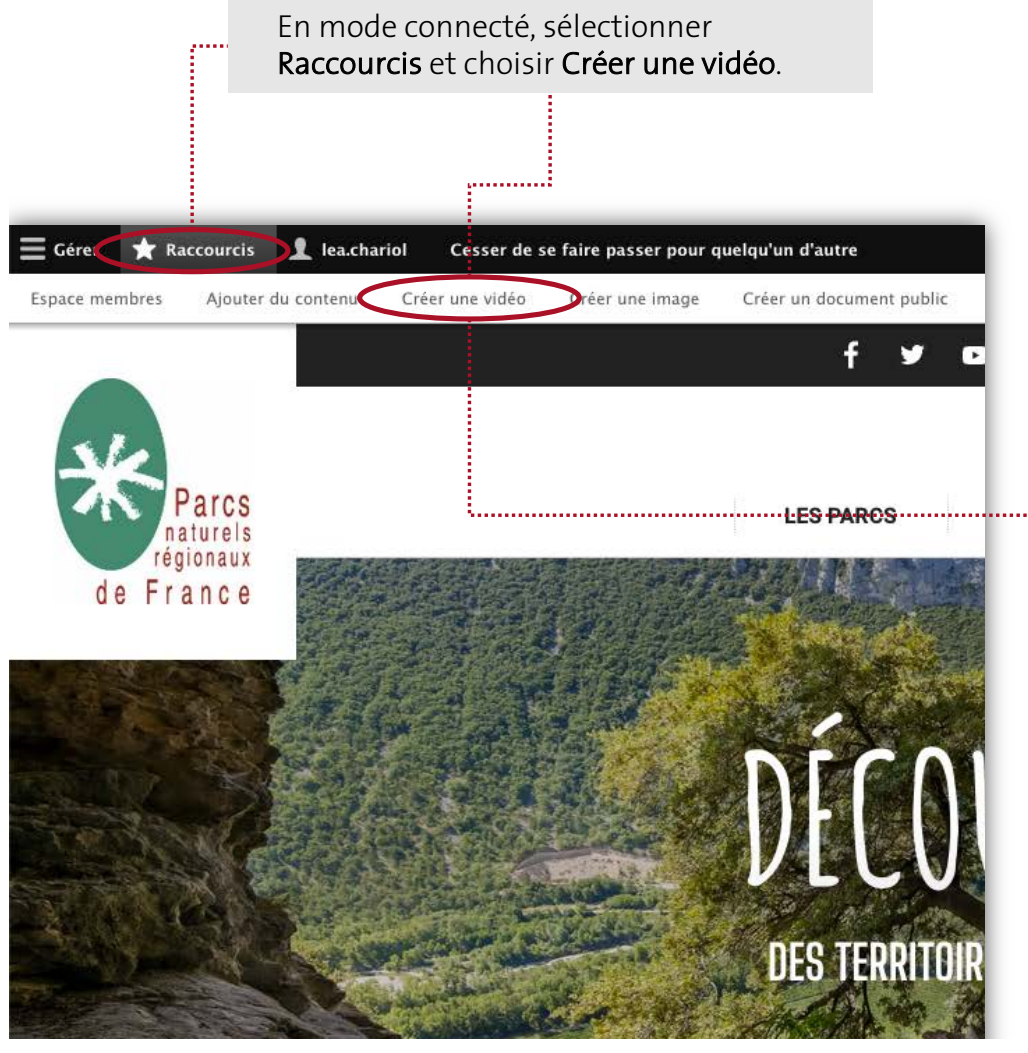

|                                                                                                    |                                                                                                    | et copier/coller son lie                                                                                                    |
|----------------------------------------------------------------------------------------------------|----------------------------------------------------------------------------------------------------|----------------------------------------------------------------------------------------------------|
| Nom *                                                                                                    |                                                                                                    | Voutubo Dailymotion                                                                                                    |
| Les chauves-souris s'invitent en classe                                                                                                    | e, Grands prix Natura 2000 édition 2019                                                                                                    | Foulube, Danymotion                                                                                                    |
| URL de la vidéo *                                                                                                    |                                                                                                    | Vimeo.                                                                                                    |
| https://www.youtube.com/watch?v=U                                                                                                    | Regw5S6rcM&feature=emb_logo                                                                                                    | Préciser la <b>date</b> de                                                                                                    |
| Vous pouvez intégrer des médias depuis                                                                                                    | les services suivants : YouTube, Vimeo                                                                                                    | narution le <b>Parc</b> et la                                                                                                    |
| <ul> <li>DÉTAILS DE LA VIDÉO *</li> <li>Année</li> </ul>                                                                                                    |                                                                                                    | thématique concernés                                                                                                    |
| 19 / 11 / 2020 🕲                                                                                                    |                                                                                                    | le sujet de la vidéo.                                                                                                    |
| Parc                                                                                                    |                                                                                                    | Apporter une courte                                                                                                    |
| Causses du Quercy *                                                                                                    | J                                                                                                    | description de la vidéo                                                                                                    |
| Biodiversité ×                                                                                                    |                                                                                                    | Vérifier la saisie et                                                                                                    |
| Indiquer la thématique principale de la                                                                                                    | a vidéo.                                                                                                    | oprogistror                                                                                                    |
| Tags                                                                                                    |                                                                                                    | enregistier.                                                                                                    |
| Choisir plusieurs options                                                                                                    |                                                                                                    |                                                                                                    |
| Le projet intitulé "Les chauves-so<br>Grand prix Natura 200 en 2019 d<br>complet sur les chauves-souris, a<br><u>construits</u> et coanimés avec des<br>souris). 240 élèves de 12 classes<br>Le Grand prix <u>Natura</u> 2000 est or<br>pour présenter le projet lauréat d | uris s'invitent en classe" est porté par le Parc natu<br>ans la catégorie Sensibilisation. Le Parc, qui anim<br>d destination des scolaires. Ce programme a été ré<br>animateurs nature, un spéléologue, et un scénaris<br>s ont ainsi suivi le programme en 2019.<br>ganisé par l'Office français pour la blodiversité, c'e<br>u Parc des Causses du Quercy. | rel régional des Causses du Quercy et a reçu le<br>e 8 sites Natura, 2000, a créé un programme éducatif<br>isalisé sur une année, il se compose de 5 ateliers ço-<br>te (pour l'écriture d'histoires drôles sur les chauves-<br>ist dans ce contexte que <u>LOFB</u> a réalisé cette vidéo |
| body p                                                                                                    |                                                                                                    |                                                                                                    |
| Format de texte HTML simple                                                                                                    | •                                                                                                    | À propos des formats de texte 🚱                                                                                                    |
| Présenter en quelques lignes le sujet o                                                                                                    | le la vidéo. Utiliser des mots-clés pour faciliter la reche                                                                                                    | rche.                                                                                                    |
| Informations sur les révisions                                                                                                    | Écrit le                                                                                                    |                                                                                                    |
|                                                                                                    | 24 / 11 / 2020 🕸 14 : 30 : 52 🕸                                                                                                    |                                                                                                    |
| Rédigé le 2020-11-24                                                                                                    | Format : 2020-11-24 14:30:52. Laisser vide pour                                                                                                    | utiliser la date de soumission du formulaire.                                                                                                    |
| Enregistrer                                                                                                    |                                                                                                    |                                                                                                    |

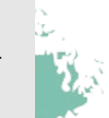

Indiquer un **nom** à la vidéo

#### Retrouver mes médias et les modifier

Une fois saisie et publié, vous avez toujours la possibilité de modifier un média (photo, vidéo ou document) dont vous êtes l'auteur.

|                              |                                                                                  |                       |                       |      | GROUPES COLLABORATIES RESSOURCES RESEAU                                                                                                    |                                       |
|------------------------------|----------------------------------------------------------------------------------|-----------------------|-----------------------|------|----------------------------------------------------------------------------------------------------|---------------------------------------|
| Mes infos perso              | Vignette Nom                                                                     | Туре                  | Mise à jour 🔻         |      |                                                                                                    |                                       |
| Mes groupes                  | Les chauves-souris s'invitent en classe, Grands<br>prix Natura 2000 édition 2019 | Vidéothèque           | 24/11/2020 -<br>15:04 | Voir | the second second second second second second second second second second second second second second second se                                                                 |                                       |
| Mes contenus<br>Mes fichiers | Note contributive Natura 2000_SAP 2020-2030                                      | Ressource<br>publique | 20/11/2020 -<br>15:39 | Voir | Infographie Natura 2000 : quel rôle pour le                                                                                                    | es élus ?                             |
|                              | Infographie Natura 2000 : quel rôle pour les élu:                                | Ressource<br>publique | 20/11/2020 -<br>10:47 | Voir | La mission inter-réseaux Natura 2000 publie une infographie pour sensibiliser les élus locaux au rôle à jouer dans les<br>comités de pildtage de ces espaces naturels protégés. | URA 2000                              |
|                              | Un accès rapide aux médias que y                                                 |                       |                       |      | Type de document : Affiche                                                                                                    | UEL RÔLE POUR LES ÉLUS<br>+ 13 000    |
|                              |                                                                                  | Ous avez              | (                     |      |                                                                                                    | PAR UN SITE NATURA 2000               |
|                              | publié est disponible dans votre e                                               | space                 |                       |      | Auteur(s) : Mission inter-réseaux Natura 2000                                                                                                    | DESCON                                |
| L                            | publié est disponible dans votre e<br>personnel, rubrique Mes fichiers           | space                 |                       |      | Auteur(s): Mission inter-réseaux Natura 2000  Éditeur du document : Fédération des parcs naturels régionaux de France                                                           | ICARNENT DES CON<br>ICARNENT SONT PRE |
| L                            | publié est disponible dans votre e<br>personnel, rubrique Mes fichiers           | space                 |                       |      | Auteur(s):       Mission inter-réseaux Natura 2000         Éditeur du document :       Fédération des parcs naturels régionaux de France         Année du document :       2020 |                                       |

L.....

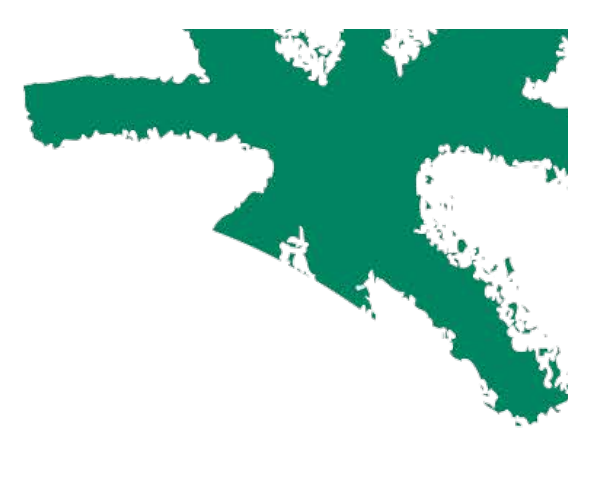

Besoin d'aide ? Contactez l'administrateur du site : Ichariol@parcs-naturels-regional.fr

#### www.parcs-naturels-regionaux.fr

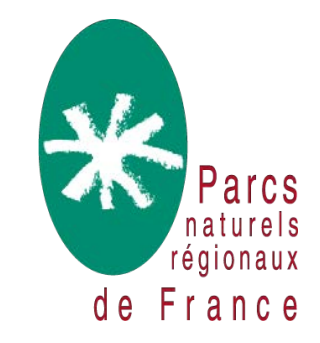